#### Problème posé :

Par des considérations énergétiques, comment les forces de frottements influent-elles sur le déplacement d'un véhicule ?

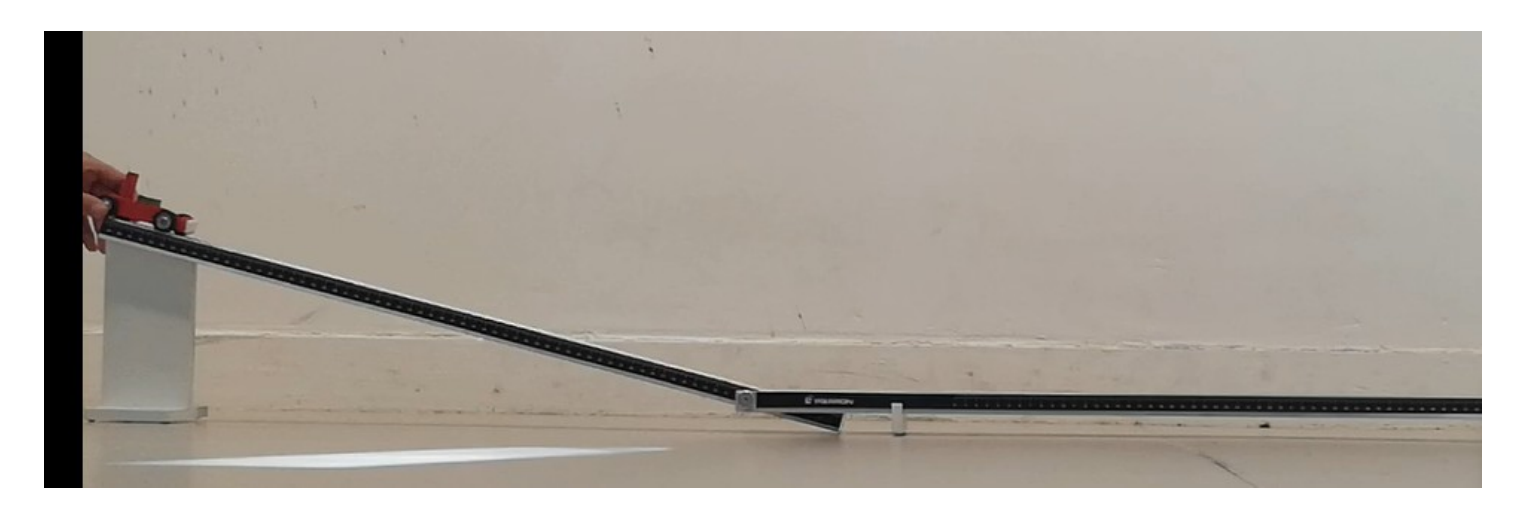

Le dispositif d'étude ci-dessus permet de simuler les échanges énergétiques avec un véhicule sur un rail incliné et horizontal.

#### Travail préliminaire :

- Schématiser le dispositif.
- Faire apparaitre des axes de repérages : (Ox) horizontal dans le sens du mouvement et (Oy) vertical vers le haut (La variable y désigne ......).
- Proposer un protocole permettant d'enregistrer une vidéo du mouvement du wagon lâché sans vitesse initiale)
- Les positions successives du wagon peuvent être repérées à intervalles de temps réguliers : rappeler à partir des coordonnées x<sub>i</sub> et y<sub>i</sub> d'un point du wagon à un instant t<sub>i</sub> quelconque, une expression permettant de calculer les coordonnées V<sub>xi</sub> et V<sub>yi</sub> du vecteur vitesse à ce même instant t<sub>i</sub>. En déduire l'expression de la valeur de la vitesse à ce même instant.
- Rappeler les expressions des énergies cinétiques, potentielles de pesanteur et mécaniques du wagon placé dans le champ de pesanteur. Les écrires en fonction des grandeurs mesurées et calculées précédemment.

## Relevé des positions successives du wagon

## Ouvrir le logiciel Latispro

| Fichier Traitements Edition Outils Exécuter Fenêtres Aide |                                                                                                    |                               |
|-----------------------------------------------------------|----------------------------------------------------------------------------------------------------|-------------------------------|
| 🗋 😂 🖬 🚓 🚳 Feuille de notes 🔰 🖬 ?                          |                                                                                                    |                               |
| Paramètres 6 Analyse de séquences vidéos                  | ce vidéo - VID 20240918 132714.avi - 30 images/s                                                                                                    |                               |
| Marqueurs d'acquisition                                   |                                                                                                    | Paramètres 🔍                  |
| Acquisition                                               |                                                                                                    | Sélection de l'origine        |
| Entrées Analogiques                                       |                                                                                                    | Sélection de l'étalon         |
| Mode différentiel                                         |                                                                                                    | Sens des axes                 |
|                                                           |                                                                                                    | A [→ ↓]                       |
| 3 7                                                       |                                                                                                    |                               |
| 4 8                                                       |                                                                                                    | Déplacement                   |
| Ajouter les courbes                                       |                                                                                                    | Absolu  Relatif               |
| Acquisition                                               | and the second strength of the second strength of the second strengt | Sélection manuelle des points |
| Temporelle Pas à pas XY                                   | 4                                                                                                    |                               |
| Abscisse Clavier  Titrage                                 |                                                                                                    |                               |

- Sélectionner dans le bandeau supérieur « Edition » la fonction « Analyse de séquences vidéos » ; s'ouvre alors une nouvelle fenêtre.
- Dans le bandeau inférieur de cette fenêtre, ouvrir l'icône « Fichier ».
- Ouvrir le fichier
- Cliquer sur lecture, observer le mouvement.
- Revenir en position de départ.
- Sélectionner l'étalonnage (fixer l'échelle).
- Sélectionner l'origine comme sur votre schéma.
- Lancer l'acquisition : pointer image après image la postion d'un point, toujours le même, du véhicule.
- Terminer l'acquisition.
- Accéder aux mesures « mouvement x » et « Mouvement y » à partir de l'icône : Renommer ces grandeurs plus simplement « x » et « y ».
- Avec le « tableur » ou avec un « calcul spécifique », créez
  le tableau de valeurs des composantes horizontale et
  verticale de la vitesse : « v<sub>x</sub> » et « v<sub>y</sub> ».
- Avec le menu feuille de calcul, créer les grandeurs :
  - g = 9,8 m = ..... Ec = ..... Epp = ..... Em = .....
- Faire glisser Em (en fctn du temps) sur l'axe des ordonnées du graphe.

#### Exploitation des résultats

Décrire la courbe observée : Em(†).

L'énergie mécanique se conserve-t-elle ?

La dissipation d'énergie s'effectue-t-elle de manière uniforme sur toute la trajectoire ? Quels sont les paramètres pouvant être mis en évidence ?

»

#### **Conclusion**

~

Rédiger un compte rendu répondant à la problématique posée.

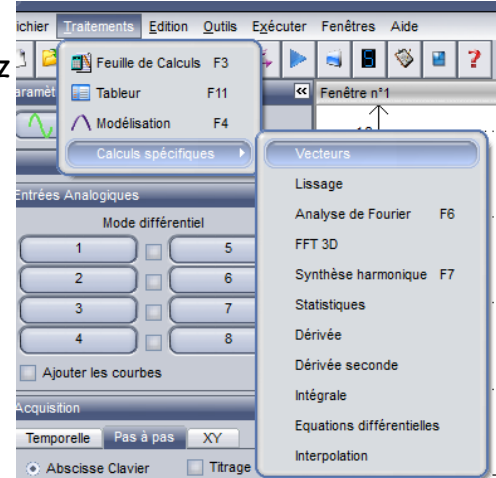

AEOI . Échanges d'energie mecanique avec un véhicule.

On étudie le monsement d'en archicule voulant sur un rail incliné puis houzontal . Nous souhaitons étudier l'influence des frottements. le système : { achicule dans le champ de pesanteur } B C J Z Z Em = 1 m N2 + mg of.  $\Delta E_m = W(F_R) + W(F_g) = W(F_g).$ Donc en l'absence de forces de fustement, l'énergie mécanique se conserve. . Faire le montage . Positionner une cornera latéralement au mouvement, Protocole : Sufisamment loin pour mégliger les eneurs de parallaixe. · Démaner l'enregistrement lâcher le véhicule A la fin du mouvement, airêter l'enregistrement vidés Charger dans un traitement d'images vidés, la vidés. Paramétrer l'origine du repère et l'étalonnage Créér la variable  $\{a_{x}^{t} [i] = \frac{x[i+1] - x[i]}{t[i+1] - t[i-1]}$ ou  $\begin{cases} a_{x}^{t} (t) = derivée de x par refrest$ Créen la variable aly [i] idem. Créer la variable Em = 1.m. (a) + mg y. Reporter sur un graphe  $E_m = f(t)$ .

# Exploitation de la courbe :

Em (1) décroit. de système perd de l'énergie à couse des frottements. clous observons deux phases : la perte d'énergie est plus repride à la opin qu'au début ; elle est plus repide sur le plan horizontal que sur le plan incliné. des forces de frottement évoluent comme la réaction perpendiculaire au support : sur le plan incliné, la réaction du support est moins emportante que sur le plan horizontal ( le véhicule " appuie moins sur le support ". · Prolongement possible :  $\Delta E_m = E_m(x) - E_m(B) = W_{B \to \infty}(F_g) = -F_g(x - x_B)$ clous pours tracer : Em = f(x) -> ellous obtenons une droite de coefficient directeur-5. c'est une methode d'évoluction des l'intensité des forces de frattement.

## Conclusion

. L'avaluer énergétique du mouvement permet de rendre compte de l'enfuence des frotements. · la précision des mesures peut être amélièrée avec plus d'images : un diopositif plus long ou des vitesses petites (plus faible inclinaison) . Mous pouvons mettre en évidence les relations associées à des F3 = N. FR (N = coefficient de frottement frottements solides : caracteristique des deux surfaces in contact)